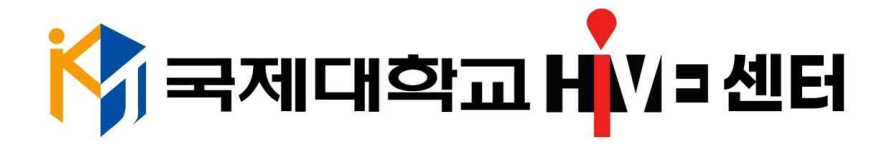

# 재직자 역량향상 프로그램 온라인 수업 매뉴얼

<u>https://portal.kookje.ac.kr/login</u> 혹은 검색창에 국제대학교 포털

## 1. 포털사이트 접속 후 <u>아이디, 비밀번호 입력 후 로그인 (개인별 안내)</u>

| LUGIN                                                                                                    | 8 아이디                                                                                                    |               |               |     |
|----------------------------------------------------------------------------------------------------|----------------------------------------------------------------------------------------------------|---------------|---------------|-----|
| 국제대학교 포털시스템에<br>2신걸 환영합니다.                                                                                            | 은                                                                                                    |               |               | 리고인 |
| 2차인증메뉴얼 다운로드                                                                                                    | □ 아이디저장                                                                                                    |               |               |     |
|                                                                                                    | 사변                                                                                                    | 1 및 학변찾기      | 비밀번호 찾기       |     |
| COLUMN TWO IS NOT THE OWNER.                                                                                          | All the second second s |               |               |     |
| 공지사학                                                                                                    |                                                                                                    |               |               |     |
| <b>공지사항</b><br>• [학생생활관] 1학기 학기 중 신입생 2023.12.12                                                                      | 대표홈페이지                                                                                                    | Ŷ             | 취업정보          | Ð   |
| 공지사항<br>• [학생생활관] 1학기 학기 중 신입생 2023.12.12<br>• [학생생활관] 2024학년도 1학기 학 2023.12.12<br>• [학생생활관] 2024학년도 1학기 학 2023.12.12 | 대표홈페이지<br>평생교육원                                                                                                    | <b>②</b><br>佳 | 취업정보<br>학술정보원 | ē   |

### 2. 인증방법 이메일 선택 후 개인 이메일로 2차 인증

| 9              | 민증방법 선택                                                                                                    |         |   |       | × |  |  |  |
|----------------|----------------------------------------------------------------------------------------------------|---------|---|-------|---|--|--|--|
|                | ※ 인증방법을 선택해주세요                                                                                                    |         |   |       |   |  |  |  |
|                | 🔲 휴대전화 :                                                                                                    | ▷ 이메일 : |   |       |   |  |  |  |
|                | 휴대전화로 인증                                                                                                    |         |   |       |   |  |  |  |
| L              | 한 2 - 2 - 2 - 2 - 2 - 2 - 2 - 2 - 2                                                                                                    |         |   |       |   |  |  |  |
| म<br>2<br>2    | 인증등록 강제 해지하기                                                                                                    |         |   |       |   |  |  |  |
|                | <ul> <li>안내사항</li> <li>휴대폰이 없고 학사에 등록된 이메일이 없을 시, 아래의 담당자에게 연락바랍니다.</li> <li>담당자 메일 : dunk@kookje.ac.kr</li> <li>인증을 해지하지않고 앱을 삭제한 경우 인증등록 강제해지하기 버튼을 누르고 다시 인증등록바랍니<br/>다.</li> </ul> |         |   |       |   |  |  |  |
| न<br>• [के     | 생생활관] 2024년도 신입생 정 2023.12.12                                                                                                    | 대표용페이지  | Å | 취법성보  |   |  |  |  |
| • [학식<br>• [학식 | 생생활관] 2024학년도 1학기 학 2023.12.12<br>상생활관] 2024학년도 1학기 학 2023.12.12<br>상생활관] 2024년도 1학기 학기 2023.12.12<br>상생활관] 2024년도 1학기 학기 2023.12.12                                                   | 평생교육원   | ₽ | 학술정보원 | Z |  |  |  |
| :何•<br>(학)     |                                                                                                    | 입시홈페이지  |   | 산학협력단 | * |  |  |  |
|                |                                                                                                    |         |   |       |   |  |  |  |

### 3. 하단에 Quick Menu 온라인교육 관리시스템 클릭

| ¢                            | 공지사항                                                      | +             | 행정공지                                                                   | +                   |  |
|------------------------------|-----------------------------------------------------------|---------------|------------------------------------------------------------------------|---------------------|--|
| 1日本 R¥: 2023 12-28 公司 105441 | <ul> <li>[학생생활관] 1학기 학기 중 신입생 정<br/>2023.12.12</li> </ul> | 시자율,재학생,전공심   | • [기획처] 2023학년도 제3차 규<br>2023.12.27                                    | 형 제·개정(인) 공람 공고(202 |  |
| 프 테스트                        | <ul> <li>[학생생활관] 2024학년도 1학기 학기<br/>2023 12 12</li> </ul> | 재학생 장애학생, 체육  | <ul> <li>[학생생활관] ■ 2024년도 1학7<br/>2023.12.14</li> </ul>                | 학기 중 교직원(조교) 대상     |  |
|                              | • [학생생활관] 2024학년도 1학기 학기<br>2023.12.12                    | 신입생 정시, 장애학생  | <ul> <li>[학생생활관] 1학기 학기 중 신입생 정시자율, 재학생, 전공심<br/>2023.12.12</li> </ul> |                     |  |
| e                            | • [학생생활관] 2024년도 1학기 학기 중 2023.12.12                      | 신입생 수시 1차, 2차 | <ul> <li>[학생생활관] 2024년도 1학기 학기 중 학생생활관 기숙사 재<br/>2023 12 12</li> </ul> |                     |  |
| 0<br>벌수신결재수신                 | • [학생생활관] 2024학년도 1학기 학기<br>2023.12.12                    | 중 학생생활관 교직원(  | • [학생생발관] 2024년도 1학기 3<br>2023.12.12                                   | 학기 중 학생생활관 신입생 정    |  |
| 교직원 검색                       | 학사일정 핵사 개인                                                | +             |                                                                        |                     |  |
| 이름                           | <u>[</u>                                                  | t.<br>1       | 부서자료실                                                                  | 서식자료실               |  |
| 검색어입력                        |                                                           |               | (IIII )                                                                |                     |  |
| 으 검색하기                       | 등록된 일정이 없                                                 | 습니다           | 추간업무공지                                                                 | 설문조사                |  |
| Quick Menu                   | < 11 >                                                    |               |                                                                        | ~~                  |  |
| 역량기반교육시스템 전자출결시스템            | 현장실습지원시스템 온리                                              | 인교육 관리시스템     | 학사행정시스템                                                                | 그룶웨어                |  |

#### 4. 이러닝강좌 입장 클릭 후 수강

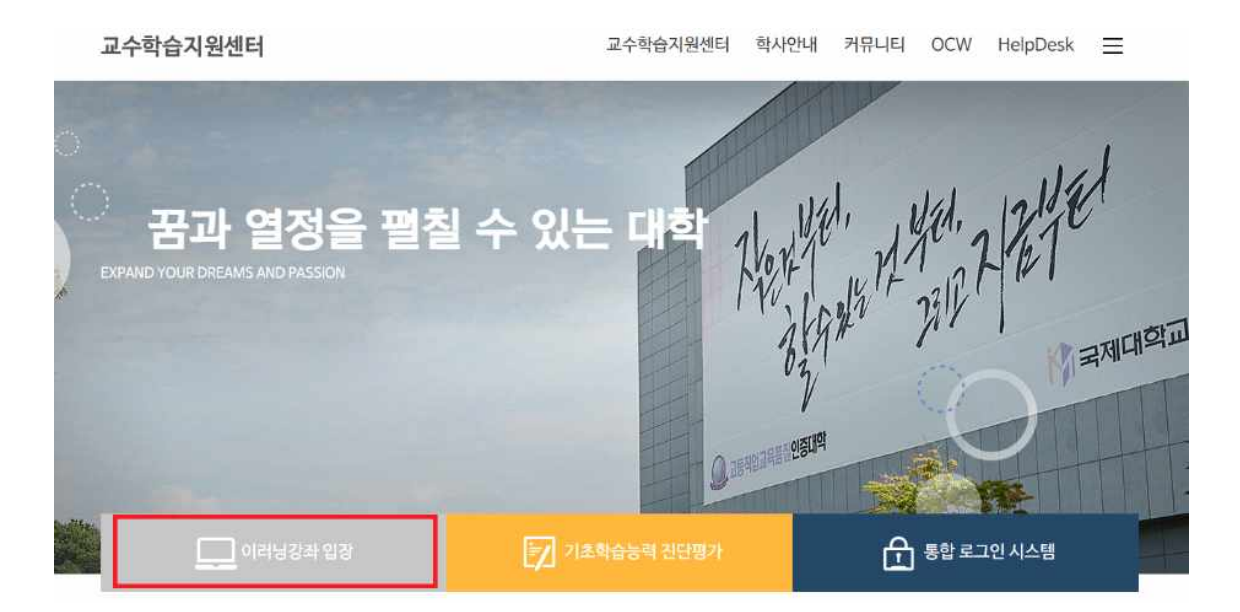